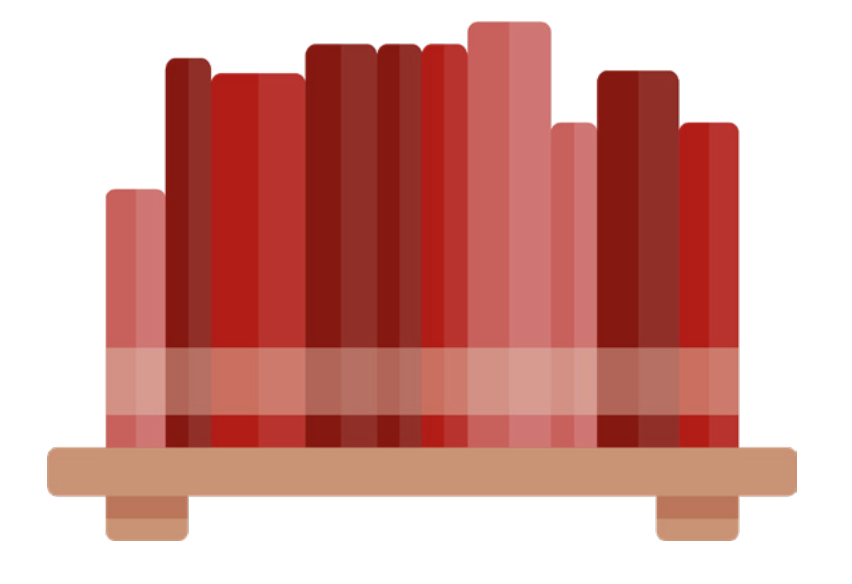

# **SCHULIO PUBLIC**

### Das Verleihsystem für Öffentliche Bibliotheken

Version 1.6

## INHALT

| ÖFFENTLICHE FUNKTIONEN                           | 4  |
|--------------------------------------------------|----|
| Recherche                                        | 5  |
| Leserbereich                                     | 6  |
| Entlehnungen und Reservierungen einsehen         | 6  |
| Medien reservieren                               | 7  |
| Onlinebibliothek media2go / Onleihe Tirol öffnen | 7  |
| Leseliste anzeigen                               | 7  |
| VERLEIH                                          | 8  |
| Verleih mit Scanner und Leserausweis             | 9  |
| Verleih mit Scanner, ohne Leserausweis           | 9  |
| Verleih ohne Scanner                             | 10 |
| Medien verlängern                                | 10 |
| Gebühren kassieren                               | 10 |
| RECHERCHE                                        | 11 |
|                                                  | 12 |
| Medium reservieren                               | 12 |
| Reservierung löschen                             | 12 |
|                                                  |    |
| MEDIENVERWALTUNG                                 | 13 |
| Neues Medium erstellen                           | 13 |
| Medium bearbeiten                                | 14 |
| Medium makulieren                                | 14 |
| Mehrere Medien auf einmal makulieren             | 14 |
| wer hat ein Medium in letzter Zeit entlienen?    | 15 |
| LESERVERWALTUNG                                  | 16 |
| Neuen Leser erstellen                            | 16 |
| Leser bearbeiten                                 | 16 |
| Leser löschen                                    | 17 |
| Leserdaten anonymisieren                         | 17 |
| Welche Medien hat ein Leser bisher entliehen?    | 17 |
| Lesergruppen                                     | 18 |
| DIENSTPLAN                                       | 19 |
| Dienst eintragen                                 | 19 |
| Uttnungszeiten festlegen                         | 19 |
| Schueistage                                      | 20 |
| Iermine<br>Dianstmitteilungen                    | 20 |
| Dienstmitteilungen                               | 20 |

| AUSWERTUNGEN                                | 21        |
|---------------------------------------------|-----------|
| Kassabuch                                   | 21        |
| Ein- und Ausgaben manuell verbuchen         | 21        |
| Reservierungen auflisten                    | 21        |
| Medien auflisten                            | 21        |
| Zu- und Abgangsbuch                         | 21        |
| Leser auflisten                             | 22        |
| Inaktive Leser                              | 22        |
| Verleih-Historie                            | 22        |
| Dienstplan-Historie                         | 22        |
| Statistik und Jahresmeldung                 | 22        |
| Janresmeldung<br>Login Drotokoll            | 22        |
| Login-Protokott                             | 22        |
| BARCODES DRUCKEN                            | 23        |
| Barcodes für Medien drucken                 | 23        |
| Signatur-Etiketten drucken                  | 23        |
| Leserausweise drucken                       | 24        |
| Leserausweise im Scheckkartenformat drucken | 24        |
| Leser-Barcodes drucken                      | 24        |
| Barcode-Große andern                        | 24        |
| VERWALTUNG                                  | 25        |
| Benutzergruppen verwalten                   | 25        |
| Neue Benutzergruppe erstellen               | 25        |
| Benutzergruppe bearbeiten                   | 25        |
| Benutzergruppe löschen                      | 25        |
| Gebührengruppe erstellen und bearbeiten     | 25        |
| Gebühren festlegen                          | 26        |
| Abos                                        | 26        |
| Mediengruppen verwalten                     | 27        |
| Medienarten verwalten                       | 27        |
| Systematiken verwalten                      | 27        |
| Standorte verwalten                         | 27        |
| Web-Benutzer erstellen                      | 20        |
| Web-Benutzer bescheiten                     | 20<br>29  |
| Web-Benutzer löschen                        | 20        |
| Zwei-Eaktor-Authentifizierung               | 20        |
| Erklärung zu den Berechtigungen             | 20        |
| Inventur                                    | 30        |
| Allgemeine Finstellungen                    | 31        |
| Datenschutz - Historische Daten speichern   | 31        |
| Aktuelles - Beiträge online veröffentlichen | 31        |
|                                             |           |
| FAQ - HILFREICHES                           | <b>32</b> |
|                                             | 52        |

# ÖFFENTLICHE FUNKTIONEN

Nach Wahl der gewünschten Bibliothek unter *www.schulio.at* kommen Sie auf die Startseite Ihrer Bibliothek. Hier finden Sie allgemeine Informationen Ihrer Bibliothek sowie eine freu zugängliche Online-Recherche (Web-OPAC).

Leserinnen und Leser haben die Möglichkeit, sich mit der Lesernummer und ihrem Geburtsdatum online anzumelden. Anschließend können entliehene Medien eingesehen und verlängert, sowie Medien über die Recherche reserviert werden.

Zusätzlich können Bibliotheken auf der Startseite aktuelle Termine und Nachrichtenbeiträge veröffentlichen, um über Neuigkeiten und Veranstaltungen der Bibliothek zu informieren.

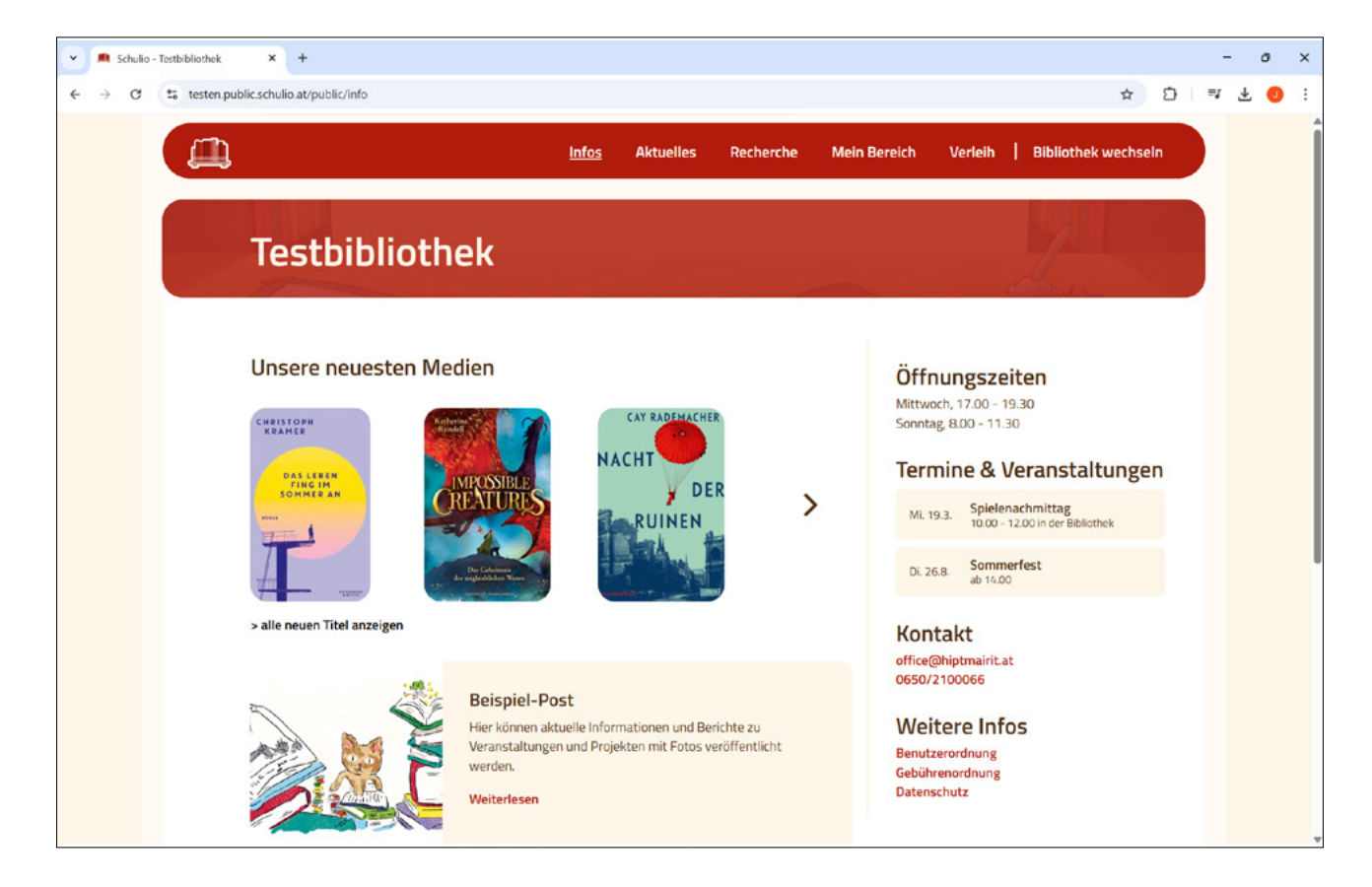

### RECHERCHE

Eine Online-Recherche ist für jede Bibliothek ein Muss! Unter dem Punkt Recherche können Besucher auf ein Web-OPAC zugreifen. Im Suchfeld können die unterschiedlichsten Suchparameter eingegeben werden.

Im Ergebnis ist auch der Status des Mediums durch einen Farbpunkt sichtbar. Grün markierte Medien sind verfügbar, orange markierte Medien reserviert und rot markierte Medien verliehen.

Klicken Sie auf den Tabelleneintrag um mehr Details zum Medium zu finden.

| SIE HABEN EIN MEDIUM GEFUNDEN, WELCHES SIE UNBEDINGT AUSLEIHEN MÖCHTEN?

Gerne können Sie das Medium direkt online reservieren. Das Medium wird anschlißend vom Bibliotheksteam für Sie zur Seite gelegt.

Wenn Sie ein Medium reserviert haben, wird der Status (z.B. abholbereit) in der rechten Spalte angezeigt.

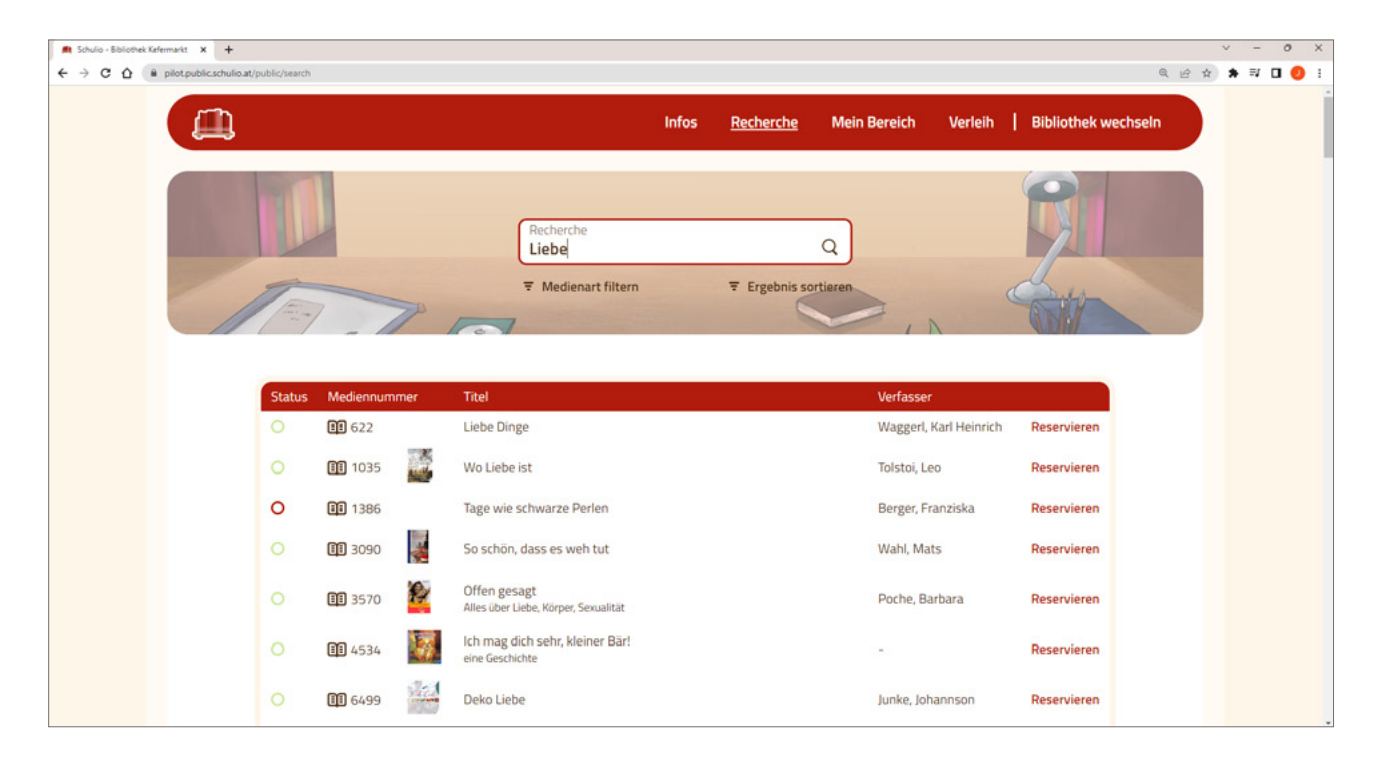

### LESERBEREICH

Alle Leserinnen und Leser der Bibliothek haben die Möglichkeit, sich unter *Mein Bereich* mit der Lesernummer und dem Geburtsdatum anzumelden.

#### | EIN LESER KANN SICH NICHT ANMELDEN?

Bitte kontaktieren Sie das Team der Bibliothek. Bitten Sie diese um die Überprüfung Ihrer Lesernummer sowie Ihres Geburtsdatums.

| ⇒<br>Hallo, Christian Beike                                                     |                        |                                            | Abmeiden |
|---------------------------------------------------------------------------------|------------------------|--------------------------------------------|----------|
| Hallo, Christian Beike                                                          |                        | >                                          |          |
| Hallo, Christian Beike                                                          |                        | >,, 4                                      |          |
| Hallo, Christian Beike                                                          |                        | >                                          |          |
| Hallo, Christian Beike                                                          |                        |                                            |          |
|                                                                                 |                        |                                            |          |
|                                                                                 |                        |                                            |          |
|                                                                                 |                        |                                            |          |
| Entlehnungen                                                                    |                        | Mein Bereich                               |          |
| Mediennummer Titel Verfasser                                                    | Rückgabefrist          | Entlehnungen & Reservierungen<br>Leseliste |          |
| 3729 Harry Potter and the Philosopher's Stone Rowling, J                        | K 31.12.2022           | Media2Go Onleihe                           |          |
| 3730 Harry Potter and the prisoner of Akzkaban Jk Rowling                       | g 13.01.2023           |                                            |          |
| Sie können Ihre entliehenen Medien jederzeit online verlängern. Verwenden Sie d | dazu die Pfeile in der |                                            |          |
| Tabelle. Ihre Medien können maximal für den aktuellen Verlängerungszeitraum v   | verlängert werden.     |                                            |          |
| Description                                                                     |                        |                                            |          |
| Reservierungen                                                                  |                        |                                            |          |
| Mediennummer Titel Verfasser Sta                                                | tatus                  |                                            |          |

### Entlehnungen und Reservierungen einsehen

Unter *Mein Bereich* finden Sie Ihre aktuellen Entlehnungen und Reservierungen.

Wenn Ihr Leser teil einer Leser\*innengruppe ist (z.B. Familienmitglieder gruppiert), werden die Entlehnungen und Reservierungen der gesamten Gruppe angezeigt.

Hier ist auch das Verlängern von entliehenen Medien möglich. Dies ist jedoch nur möglich, wenn ein Medium noch nicht überfällig ist. Weiters kann Ihre Bibliothek das Verlängern des Mediums einschränken. Klicken Sie zum Verlängern auf *Verlängern* beim Eintrag des Mediums. Sie werden automatisch per E-Mail informiert, wenn ein Medium fällig ist.

#### **Medien reservieren**

Um ein Medium zu reservieren, können Sie in der *Recherche* nach dem gewünschten Medium suchen. Beim Eintrag erscheint in der rechten Spalte die Schaltfläche *Reservieren*. Nach einem Klick darauf, wird das Medium für Sie reserviert. Unter Entlehnungen (Navigation: Mein Bereich) können Sie Ihre Reservierungen einsehen und einzelne Reservierungen stornieren.

Sobald ein reserviertes Medium verfügbar wird, werden Sie automatisch per E-Mail informiert.

#### Onlinebibliothek media2go / Onleihe Tirol öffnen

Wenn Ihre Bibliothek die Verwendung der Onleihe medie2go anbietet, können Sie in der seitlichen Navigation unter *media2go Onleihe* bzw *Onleihe Tirol* direkt auf die Onlinebibliothek zugreifen. Sie werden automatisch angemeldet.

### Leseliste anzeigen

All Ihre bisherigen Entlehnungen können Sie unter *Mein Bereich*  $\rightarrow$  *Leseliste* abrufen.

## VERLEIH

Un in Schulio Public auf den Verleih zuzugreifen, öffnen Sie zuerst die öffentliche Ansicht ihrer Bibliothek (*www.schulio.at/bibliotheksbezeichnung*). Klicken Sie anschließend auf Verleih und melden Sie sich mit Ihren Web-Benutzer Zugangsdaten an.

| Y 🛋 Schulio - Te | istbibliothek ×         | é.             |                      |                  |                    |          |                |                     |                |                          |                     | o x                   |
|------------------|-------------------------|----------------|----------------------|------------------|--------------------|----------|----------------|---------------------|----------------|--------------------------|---------------------|-----------------------|
| < → Ø (          | testen.public.schulio.a | e.             |                      |                  |                    |          |                |                     |                | 80 Q A                   | Ð                   | 0 :                   |
|                  |                         |                | Verleih              | Recherche        | Reservierungen     | Medien   | Leser Die      | nste Verwaltu       | ng 🛃           | ( <del>+</del>           |                     |                       |
|                  |                         |                | Lesernummer<br>1     | Leser<br>Marce   | el KLEIN, M / F    |          | Ka<br>0.       | ntostand<br>00€ III | eser schließen | × +                      |                     |                       |
|                  |                         | Ter            | Mediennummer         | Info             |                    |          |                | 1                   |                |                          |                     |                       |
|                  | ATZ                     | Mediennumm     | ner Titel            |                  | Verfasser          | Systema  | atik Verleihda | tum Rückgabefris    | t 2 →          |                          |                     |                       |
|                  |                         | 121            | Todesmal<br>Thriller |                  | Gruber, An         | dreas DR | 14.03.20       | 25 04.04.2025       | $\rightarrow$  |                          |                     |                       |
|                  |                         | <b>III</b> 388 | Unsere eigen         | ne Weihnachtsges | chichte Langen, An | nette JD | 15.02.20       | 25 29.03.2025       | $\rightarrow$  |                          |                     |                       |
|                  |                         |                |                      |                  |                    |          |                |                     |                |                          | ?                   |                       |
|                  |                         |                |                      |                  |                    |          |                |                     | Ber            | nachrichtigunge<br>admin | n deakt<br>/ Testbi | iviert ♀<br>ibliothek |

#### | SCHRIFTGRÖSSE IN SCHULIO ANPASSEN

Sie können die Schriftgröße in Schulio an Ihre Bedürfnisse anpassen. Klicken Sie dazu in der Navigation auf 🖍 und wählen Sie anschließen 🍳 / 🤤 .

Bitte beachten Sie, dass bei der Verwendung von großen Schriftgrößen nicht alle Funktionen in Schulio sichtbar sind.

### | UNTERSTÜTZUNG BEI FRAGEN DIREKT IN SCHULIO

Über die Hilfe-Funktion (Fragezeichen rechts unten) können Sie die aktuelle Bedienungsanleitung öffnen oder direkt eine Frage an den Schulio-Support senden.

#### | BENACHRICHTIGUNGSTON IM VERLEIH

Sie können einen kurzen Ton aktivieren, der abgespielt wird, wenn eine Bestätigung erforderlich ist oder ein Pop-up erscheint. Diese Funktion kann durch einen Klick auf die Glocke in der rechten unteren Ecke des Bildschirms für den aktuellen Benutzer am aktuellen Gerät aktiviert oder deaktiviert werden.

#### | LESER-VERBUNDOPTION FÜR SCHULKLASSEN

Ein Leser kann als Sammelkonto für die Entlehnungen einer gesamten Schulklasse verwendet werden. Wenn für einen Leser die Option Leser\*innenverbund aktiviert ist, erscheint im Verleih das Feld Nr. Hier kann eine beliebige Nummer eingegeben werden, z. B. die laufende Nummer aus der Klassenliste. Durch die Eingabe der Nummer werden alle Schüler der Klasse automatisch in der Statistik erfasst.

#### | MANUELLES ZÄHLEN VON BIBLIOTHEKSBESUCHER\*INNEN

Bibliotheksbesucher\*innen, die keine Medien entlehnen oder zurückbringen, können in Schulio manuell erfasst werden. Klicken Sie dazu im Verleih oben rechts auf das [+]-Symbol.

### VERLEIH MIT SCANNER UND LESERAUSWEIS

Achten Sie darauf, dass das Feld *Lesernummer* farblich umrandet ist. Sollte dieses Feld nicht rot umrandet sein, klicken Sie entweder mit der Maus in das Feld *Lesernummer* oder drücken Sie die ESC-Taste. Scannen Sie nun den Leserausweis. Die Daten des Lesers werden geladen.

#### | MEDIUM EINTRAGEN:

Achten Sie darauf, dass das Feld *Mediennummer* farblich umrandet ist. Sollte dies nicht der Fall sein, klicken Sie entweder mit der Maus in dieses Feld oder drücken Sie die Enter-Taste. Scannen Sie nun den Medien-Barcode. Das Medium wird für den Leser eingetragen.

#### | MEDIUM ZURÜCKNEHMEN:

Achten Sie erneut darauf, dass das Feld *Mediennummer* farblich umrandet ist. Scannen Sie den Medien-Barcode. Das Medium wird zurückgenommen.

**Leser eines entliehenen Mediums suchen:** Achten Sie darauf, dass das Feld *Mediennummer* farblich gekennzeichnet ist. Scannen Sie nun den Medien-Barcode. Der Leser wird geöffnet. Um das Medium direkt zurückzunehmen, drücken Sie die Enter-Taste.

### VERLEIH MIT SCANNER, OHNE LESERAUSWEIS

Geben Sie im Feld *Lesernummer* die gewünschte Lesernummer ein und drücken Sie die Enter-Taste. Sollten Sie die Lesernummer nicht wissen, geben Sie im Feld *Leser* den Namen des Lesers ein und klicken Sie auf den entsprechenden Eintrag in der Auswahl-Box. Die Daten des Lesers werden geladen.

| MEDIUM EINTRAGEN:

Achten Sie darauf, dass das Feld *Mediennummer* farblich gekennzeichnet ist. Sollte dies nicht der Fall sein, klicken Sie entweder mit der Maus in dieses Feld oder drücken Sie die Enter-Taste. Scannen Sie nun den Medien-Barcode. Das Medium wird für den Leser eingetragen.

#### | MEDIUM ZURÜCKNEHMEN

Achten Sie erneut darauf, dass das Feld *Mediennummer* farblich gekennzeichnet ist. Scannen Sie nun den Medien-Barcode. Das Medium wird zurückgenommen.

**Leser eines entliehenen Mediums suchen:** Achten Sie darauf, dass das Feld *Mediennummer* farblich gekennzeichnet ist. Scannen Sie nun den Medien-Barcode. Der Leser wird geöffnet. Um das Medium direkt zurückzunehmen, drücken Sie die Enter-Taste.

### VERLEIH OHNE SCANNER

Geben Sie im Feld *Lesernummer* die Kennung des Lesers ein und drücken Sie die Enter-Taste.

Sollten Sie die Lesernummer nicht wissen, geben Sie im Feld *Leser* den Namen des Lesers ein und klicken Sie auf den entsprechenden Eintrag in der Auswahl-Box. Nun werden die Daten des Lesers geladen.

| MEDIUM EINTRAGEN:

Geben Sie im Feld *Mediennummer* die Nummer des gewünschten Mediums ein und drücken Sie die Enter-Taste, um das Medium einzutragen.

| MEDIUM ZURÜCKNEHMEN:

Klicken Sie in der *Medienliste* auf den *Titel des Mediums*. Sie werden gefragt, ob Sie das Medium wirklich zurücknehmen möchten. Bestätigen Sie dies mit *Ja*. Das Medium wird nun zurückgenommen.

Leser eines entliehenen Mediums suchen: Geben Sie die Mediennummer ein und klicken Sie auf die Enter-Taste. Dadurch öffnet sich der Leser. Wenn Sie das Medium zurücknehmen möchten, bestätigen Sie dies durch erneutes Drücken der Enter-Taste.

### MEDIEN VERLÄNGERN

Klicken Sie auf den Pfeil rechts beim betroffenen Medium. Das Medium wird nun verlängert. Um alle Medien eines Lesers zu verlängern, klicken Sie auf den Pfeil rechts in der Tabellenüberschrift.

Es kann ein Limit an Verlängerungen bei den Verleihzeiträumen festgelegt werden. Wenn ein entliehenes Medium von einem anderen Leser reserviert oder das Limit an Verlängerungen überschritten wurde, kann das Medium nicht mehr verlängert werden.

### GEBÜHREN KASSIEREN

Entlehn-, Mahn- und Abogebühren werden in Schulio automatisch beim aktiven Leser verrechnet.

Beim Schließen eines Lesers im Verleih prüft Schulio, ob offene Gebühren bestehen, und informiert Sie darüber.

(i) Lesergruppen (z. B. Familien) werden ebenfalls berücksichtigt: Schulio zeigt automatisch die Gesamtsumme aller offenen Gebühren der Gruppe an. Falls eine Person in der Gruppe ein Guthaben hat, kann dieses zum Begleichen der Gebühren anderer Mitglieder verwendet werden.

| Entlehngebühr kassieren |                         |
|-------------------------|-------------------------|
| ⊘ Lina SCHNEIDER        | -2.20                   |
| ⊘ Julius SCHNEIDER      | -0.90                   |
| Bezahlter Betrag<br>3,1 |                         |
|                         | ⊘ Kassieren ⊗ Abbrechen |

# RECHERCHE

| C  Pilot.public.schulio.at/search                   |                                                                                                    |                                   |                  |            | Q & \$     | × -<br>*≕ |
|-----------------------------------------------------|----------------------------------------------------------------------------------------------------|-----------------------------------|------------------|------------|------------|-----------|
|                                                     | Verleih <u>Recherche</u> I                                                                                                  | Reservierungen Medien             | Leser Dienste Ve | rwaltung 🖉 | <b>[</b> ← |           |
|                                                     |                                                                                                    |                                   |                  | 0          |            |           |
|                                                     | Recherche<br>Titel, Au                                                                                                    |                                   | Q                |            |            |           |
| 1                                                   | ₹ Medien                                                                                                    | art filtern \Xi Ergebi            | nis sortieren    | Chill      |            |           |
| and and                                             | 1 13                                                                                                    |                                   |                  | (D)        |            |           |
| Status                                              | Mediennummer                                                                                                    | Titel Verfa                       | asser System     | natik      |            |           |
| Hier werden Ih<br>Bitte drücken f<br>Gesucht wird i | ne Suchergebnisse angezeigt.<br>Sie die Enter-Taste um die Suche zu starte<br>n: Titel, Verfasser, Serie, Verlag, Medienart | n.<br>t, Systematik, Mediennummer |                  |            |            |           |
|                                                     |                                                                                                    |                                   |                  |            |            |           |
|                                                     |                                                                                                    |                                   |                  |            |            |           |

Um nach einem Medium zu suchen, klicken Sie in der Navigation auf *Recherche*.

Geben Sie Stichwörter zum gesuchten Medium ein und drücken Sie die Enter-Taste. Nun wird Ihr Medienbestand nach Ihren Stichwörtern durchsucht und die Ergebnisse werden angezeigt.

Sie haben die Möglichkeit, das Ergebnis nach der Medienart zu filtern. Weiters können Sie das Resultat nach unterschiedlichen Kriterien sortieren. Hierzu stehen die Aktionen direkt unter dem Eingabefeld zur Verfügung.

Alle Tabellen können in Schulio ganz komfortabel ausgedruckt werden.
 Wählen Sie dazu Rechte Maustaste → Drucken oder drücken Sie Strg + P.

# **RESERVIEREN VON MEDIEN**

### MEDIUM RESERVIEREN

Wenn Sie die Mediennummer des gewünschten Mediums nicht kennen, können Sie die *Recherchefunktion* zum Auffinden des Mediums nutzen. Klicken Sie nun auf den entsprechenden Eintrag im Sucherergebnis. Nun öffnet sich die Medienansicht. Klicken sie anschließend auf *Medium reservieren* und wählen Sie den gewünschten Leser im Auswahlfeld. Die Reservierung ist nun eingetragen.

| 1           | Verleih          | Recherche        | <u>Reservierungen</u> | Medien Le             | er Dienste | Verwaltung     | 2     | (+ |
|-------------|------------------|------------------|-----------------------|-----------------------|------------|----------------|-------|----|
|             |                  |                  |                       |                       |            |                |       |    |
|             | Lesernummer      | Leser            |                       |                       |            |                |       |    |
|             | 2                | Marce            | KLEIN, W / Fg         |                       |            |                |       |    |
| To          | Mediennummer     | Info             |                       |                       |            |                |       |    |
|             | / C              | 7                |                       |                       | K          | 1              |       |    |
|             |                  |                  |                       |                       |            |                |       |    |
|             |                  |                  |                       | 100 X 10 X            |            |                |       |    |
| Mediennumme | r Titel          |                  |                       | Verfasser             |            | Systemat       | ik    |    |
| Mediennumme | er Titel<br>Gesu | nde Chips & leck | ere Dips              | Verfasser<br>Snowdon, | Bettina    | Systemat<br>VL | ik () |    |

Wenn Sie die Mediennummer bereits kennen, klicken Sie in der Navigation auf *Reservierungen*. Um ein Medium für einen Leser zu reservieren, Bitte wählen Sie zuerst den Leser, der ein Medium reservieren möchte. Geben Sie anschließend die Mediennummer ein und drücken Sie die Enter-Taste. Das Medium ist nun für den Leser reserviert.

Sie werden vom System informiert, sobald das Medium zurückgegeben wurde. Der Leser erhält automatisch eine Benachrichtigung per E-Mail. Ein reserviertes Medium kann von keinem anderen Leser entliehen werden. Um ein Medium für einen Leser zu reservieren, klicken Sie in der Navigation auf *Reservierungen*.

### **RESERVIERUNG LÖSCHEN**

Um eine Reservierung aufzuheben, klicken Sie in der Navigation auf *Reservierungen*. Bitte wählen Sie zuerst den Leser, dessen Reservierung Sie löschen möchten. Klicken Sie auf den *Titel des Mediums* um die Reservierung aufzuheben und bestätigen Sie den Vorgang.

# **MEDIENVERWALTUNG**

Unter dem Menüpunkt Medien können Sie die Medien Ihrer Bibliothek verwalten und Barcodes drucken.

### NEUES MEDIUM ERSTELLEN

Um ein neues Medium zu erstellen, klicken Sie in der Navigation auf *Medien*. Klicken Sie nun auf *Medium erstellen*.

| Schulio - Beispielbibliothek 🗙 🕂            |                       |                |        |       |         |            |                  |   | ~            | -     | 0 ×          |
|---------------------------------------------|-----------------------|----------------|--------|-------|---------|------------|------------------|---|--------------|-------|--------------|
| ← → C ☆ @ pilot.public.schulio.at/media/new |                       |                |        |       |         |            |                  | Q | \$ <b>\$</b> | ) ≕ ( | <b>- 0</b> : |
| (III)                                       | Verleih Recherche     | Reservierungen | Medien | Leser | Dienste | Verwaltung | 2                | ÷ |              |       |              |
|                                             |                       |                |        |       |         | Medium     | manuell erstelle | n |              |       |              |
| Mediu                                       | ım erstellen          |                |        |       |         |            |                  |   |              |       |              |
| Bitte scan                                  | nen Sie den ISBN-Barc | ode.           |        |       |         |            |                  |   |              |       |              |
| ISBN                                        | C                     | 2              |        |       |         |            |                  |   |              |       |              |
|                                             |                       |                |        |       | 177     |            |                  |   |              |       |              |
|                                             |                       |                |        |       |         |            |                  |   |              |       |              |
|                                             |                       |                |        |       |         |            |                  |   |              |       |              |

Wählen Sie zwischen der automatischen Eingabe mittels ISBN-Nummer oder dem manuellen Erstellen des Mediums.

#### | MEDIUM MITTELS ISBN AUTOMATISCH ERSTELLEN

Um direkt alle Informationen zum Buch zu laden, scannen Sie im Feld ISBN den Verlags-Barcode des Mediums. Aus einem Datenpool werden die Medieninformationen geladen. Bitte überprüfen Sie diese Daten – sie könnten fehlerhaft sein.

Wird Ihre gewünschtes Medium angezeigt, klicken Sie auf *Ja*. Ergänzen Sie anschließend die fehlenden Daten. Sollte ein falsches Medium angezeigt werden, klicken Sie bitte auf *Nein*, *Medium manuell erstellen*, um die Daten selbst zu erfassen. Bitte tragen Sie alle Informationen zum Medium in die angezeigten Felder ein.

Um den Vorgang abzuschließen, wählen Sie zwischen *Medium erstellen und Barcode drucken* oder *Medium erstellen*.

### | MEDIUM MANUELL ERSTELLEN

Bitte tragen Sie alle Informationen zum Medium in die angezeigten Felder ein. Um den Vorgang abzuschließen wählen Sie zwischen *Medium erstellen und Barcode drucken* oder *Medium erstellen*.

Wenn Sie das Medium speichern, ordnet das System aufsteigend die nächste Mediennummer zu. In einem Informationsfenster rechts oben erscheint diese zugeordnete Mediennummer nach dem Speichern des Eintrages.

### MEDIUM BEARBEITEN

Um ein Medium zu bearbeiten, klicken Sie in der Navigation auf *Medien*. Geben Sie im Suchfenster die Mediennummer oder Schlagwörter zum Medium (Titel, ...) ein und drücken Sie die Enter-Taste. Wählen Sie nun den gewünschten Eintrag und klicken Sie anschließend auf *Medium bearbeiten*.

0 > C & B pilot.public I 🛛 😶 Q 12 A \* ( n Verleih Medier ſ÷ Barcode drucken Medium bearbeiten Elton John 2 Little People, Big Dream Verfasser Exemplar Details 14960 JD-VEGA BUCH ID - Bilderbücher Titelzusatz Deutsch Umfang Beilager 32 --in / Beispielbibliothe

Ändern Sie nun die Informationen und klicken Sie anschließend auf Änderungen speichern.

### MEDIUM MAKULIEREN

Um ein Medium zu löschen, klicken Sie in der Navigation auf *Medien*. Geben Sie im Suchfenster die Mediennummer oder Schlagwörter zum Medium (Titel, ...) ein und drücken Sie die Enter-Taste.

Wählen Sie nun das gewünschte Medium und klicken Sie auf *Medium bearbeiten*. Klicken Sie nun auf *Medium makulieren*. Sie werden erneut gefragt, ob Sie das Medium wirklich makulieren möchten. Bitte bestätigen Sie dies, um das Medium aus dem Bibliotheksbestand zu löschen.

### Mehrere Medien auf einmal makulieren

Um mehrere Medien auf einmal zu löschen, klicken Sie in der Navigation auf *Medien* und im Anschluss auf *Mehrere Medien makulieren*.

Bitte wählen Sie nun die Medien, die sie löschen möchten. Dazu können Sie gerne auch den Barcode-Scanner verwenden. Jedes gewählte Medium wird zur Liste hinzugefügt. Erst durch einen Klick auf *Ausgewählte Medien makulieren* starten Sie den Löschvorgang. Bitte bestätigen Sie, dass Sie die Medien makulieren möchten.

### WER HAT EIN MEDIUM IN LETZTER ZEIT ENTLIEHEN?

Wenn defekte Medien in der Bibliothek gefunden werden, können Sie einfach und unkompliziert herausfinden, wer dieses Medium zuletzt entliehen hat.

Wählen Sie in der Navigation den Punkt *Medien* und öffnen Sie das gewünschte Medium. Beim Medium wird in einer Tabelle aufgelistet, wer das Medium zuletzt entliehen hat.

| DIESES LISTE IST NICHT SICHTBAR?

Bitte prüfen Sie, ob die historische Datenspeicherung für Ihre Bibliothek in den Einstellungen aktiviert ist. Fragen Sie dazu bitte das Leitungsteam Ihrer Bibliothek.

# LESERVERWALTUNG

Unter dem Menüpunkt *Leser* können Sie die Leserinnen und Leser Ihrer Bibliothek bearbeiten. Weiters können dort auch Leserausweise gedruckt werden.

| 🛤 Schulio - Beispielbibliothek 🗙 🕂           |                                     |                  |                                               |                         | v - 0 X                    |
|----------------------------------------------|-------------------------------------|------------------|-----------------------------------------------|-------------------------|----------------------------|
| ← → C ☆ @ pilot.public.schulio.at/reader/673 |                                     |                  |                                               |                         | @ 순 ☆ 🛸 🗊 🛛 🕗 🗄            |
| (A)                                          | Verleih Recherche Reservie          | erungen Medien   | Leser Dienste Verwa                           | ltung <sub>4</sub> * [← |                            |
|                                              |                                     | Leser bearbeiten | Leserdaten anonymisiere                       | en Barcode drucker      | ,                          |
| Christia                                     | n BEIKE                             |                  |                                               |                         |                            |
| Schachterlweg 6                              | 2, 4724 POLSTERGRUB                 |                  |                                               |                         |                            |
|                                              |                                     |                  |                                               |                         |                            |
| Lesernummer<br>673                           |                                     |                  |                                               |                         |                            |
| Benutzergruppe<br>M                          | Geburtsdatum<br>29.07.1992 - 3      | 0 Jahre          |                                               |                         |                            |
| Gebührengruppe<br><b>Fg</b>                  | Abo gültig bis<br>01.01.2023        | Verlängern       |                                               |                         |                            |
| Telefon<br>0650 421 51 32                    | ů                                   |                  |                                               |                         |                            |
| Entlehnungs-Verlau                           | f                                   |                  | Reservierungen                                |                         |                            |
| 3730 Harry Potter a<br>Entliehen am 21.11.   | nd the prisoner of Akzkaban<br>2022 | 1                | 1035 Wo Liebe ist<br>Reserviert am 20.11.2022 | Verfügbar               | admin / Beispielbibliothek |

| LESER-VERBUNDOPTION FÜR SCHULKLASSEN

Wenn für einen Leser die Option Leser\*innenverbund aktiviert ist, erscheint im Verleih das Feld Nr. Hier kann eine beliebige Nummer eingegeben werden, z. B. die Schülernummer aus der Klassenliste. Dies ermöglicht die Nutzung eines Lesers als Sammelkonto für die Entlehnungen einer gesamten Schulklasse. Durch die Eingabe der Nummer werden alle Schüler der Klasse automatisch in der Statistik erfasst.

### NEUEN LESER ERSTELLEN

Um einen neuen Leser zu erstellen, klicken Sie in der Navigation auf *Leser*. Klicken Sie nun auf *Leser* erstellen. Geben Sie die Daten der Person ein und klicken Sie auf *Leser erstellen*.

Wenn Sie den Leser speichern, ordnet das System automatisch fortlaufend die nächste Lesernummer zu. In einem Informationsfenster rechts oben erscheint die Lesernummer nach dem Speichern des Eintrages.

### LESER BEARBEITEN

Um einen Leser zu bearbeiten, klicken Sie in der Navigation auf *Leser*. Geben Sie im Suchfenster die Lesernummer oder den Namen ein und drücken Sie die Enter-Taste. Wählen Sie nun den gewünschten Leser und klicken Sie auf *Leser bearbeiten*. Ändern Sie nun die Informationen und klicken Sie abschließend auf *Änderungen speichern*.

### LESER LÖSCHEN

Um einen Leser zu löschen, klicken Sie in der Navigation auf *Leser*. Geben Sie im Suchfenster die Lesernummer oder den Namen ein und drücken Sie die Enter-Taste.

Wählen Sie nun den gewünschten Leser und klicken Sie anschließend auf *Leser bearbeiten*. Klicken Sie nun auf *Leser löschen*. Sie werden erneut gefragt, ob Sie den Eintrag wirklich löschen möchten. Bitte bestätigen Sie dies, um den Leser endgültig zu löschen. Falls noch Medien von dieser Person entliehen sind, kann der Leser nicht gelöscht werden. Das System informiert Sie selbstverständlich darüber.

Statistikrelevante Daten bleiben selbst nach dem Löschen erhalten. Um auf Anfrage des Lesers alle Daten zu löschen, müssen Sie stattdessen die Leserdaten anonymisieren.

### LESERDATEN ANONYMISIEREN

Um auf Anfrage des Lesers alle Daten zu anonymisieren, müssen Sie statt dem regulären Löschvorgang die *Leserdaten anonymisieren*. Klicken Sie dazu in der Navigation auf *Leser*. Geben Sie im Suchfenster die Lesernummer oder den Namen ein und drücken Sie die Enter-Taste.

Wählen Sie den gewünschten Eintrag und klicken Sie auf *Leserdaten anonymisieren*. Nach dem Bestätigen werden alle erfassten Daten, die auf den Leser zurückgeführt werden können, gelöscht oder unkenntlich gemacht. Der Leser selbst wird auch gelöscht.

Für diese Aktion sind Verwaltungsberechtigungen notwendig. Die Aktion kann nicht rückgängig gemacht werden. Wenn der Leser bereits gelöscht wurde, können die Daten nicht mehr anonymisiert werden.

### WELCHE MEDIEN HAT EIN LESER BISHER ENTLIEHEN?

Sie möchten wissen, welche Medien ein Leser bisher entliehen hat? Wählen Sie in der Navigation den Punkt *Leser* und öffnen Sie die gewünschte Person, indem Sie auf den Namen klicken. Im unteren Bereich der Ansicht sind nun alle bisher entliehenen Medien aufgelistet.

#### | DIESES LISTE IST NICHT SICHTBAR?

Bitte prüfen Sie, ob die historische Datenspeicherung für Ihre Bibliothek in den Einstellungen aktiviert ist. Fragen Sie dazu bitte das Leitungsteam Ihrer Bibliothek.

### LESERGRUPPEN

Lesergruppen können verwendet werden, um Familienmitglieder zu verknüpfen.

Das hat folgende Vorteile:

- Leser, die Teil einer Lesergruppe sind, können unter *Mein Bereich* die Entlehnungen/Reservierungen der gesamten Gruppe einsehen und verlängern. Somit wird das wiederholte An- und Abmelden zum Einsehen aller Entlehnungen einer Familie hinfällig.
- Beim Öffnen eines Lesers der Gruppe im Verleih wird automatisch geprüft, ob für die Gruppe reservierte Medien verfügbar sind.
- Offene Gebühren aller Gruppenmitglieder werden vom System beim Kassieren automatisch addiert. Ein vorhandenes Guthaben kann ebenfalls für alle Mitglieder genutzt werden.
- Alle E-Mails werden an den Hauptleser gesendet.
- Abos wie Familienkarten können einfach verwaltet werden. Wenn bei einem Gruppenmitglied die Gebührengruppe geändert wird, wird sie bei allen aktualisiert. Natürlich ist bei den Gebührengruppen eine Unterscheidung nach Alter weiterhin möglich. Wenn Sie diese Option für Ihre Bibliothek nicht nutzen möchten, kann diese in den Einstellungen deaktiviert werden.

### Lesergruppen erstellen

Zum Gruppieren von Lesern stehen zwei Möglichkeiten zur Verfügung. Zum Erstellen der Gruppen kann ein Assistent verwendet werden. Das manuelle Erstellen von Lesergruppen ist auch möglich.

| LESERGRUPPEN MIT ASSISTENT ERSTELLEN

Um die Lesergruppen mittels Assistenten zu erstellen, klicken Sie in der Navigation auf *Leser*. Klicken Sie nun auf *Lesergruppen vorschlagen*. Der Assistent wird nun geöffnet und Lesergruppen werden anhand von Familiennamen und Anschrift vorgeschlagen.

Nun haben Sie noch die Möglichkeit, die einzelnen Gruppen zu kontrollieren. Im Anschluss klicken Sie bei der jeweiligen Gruppe auf *Verknüpfen* um die Gruppe zu erstellen.

#### | LESERGRUPPEN MANUELL ERSTELLEN

Wenn Sie eine Lesergruppe manuell erstellen möchten, öffnen Sie einen Leser der Gruppe in der Leserverwaltung und klicken Sie auf *Leser bearbeiten*. Nun können Sie seitlich einen Hauptleser wählen.

Um mehrere Leser zu gruppieren, muss bei diesen der selbe Hauptleser festgelegt werden.

## DIENSTPLAN

Der Dienstplan wird verwendet, um die Diensteinteilung digital durchzuführen.

| Schulio - Testbibliothek X +                    |                                    |                                                                           |                      |                 |         | - 0 | ×   |
|-------------------------------------------------|------------------------------------|---------------------------------------------------------------------------|----------------------|-----------------|---------|-----|-----|
| ← → ♂ 🖽 testen.public.schulio.at/service/roster |                                    |                                                                           |                      |                 | ®• @, ☆ | Ð ( | 0 : |
| v (                                             | erleih Recherche                   | Reservierungen Medien                                                     | Leser <u>Dienste</u> | Verwaltung 🖌 🕺  | [+      |     |     |
| Dienstplan<br>Öffnungszeiten                    | Dienstp                            | lan                                                                       |                      | 2               |         |     |     |
| Termine                                         |                                    |                                                                           |                      |                 |         |     |     |
| Schließtage                                     | Datum                              | MitarheiterInnen                                                          |                      |                 |         |     |     |
| Mitteilungen                                    | Cutom                              | Huber Lea                                                                 |                      |                 |         |     |     |
|                                                 | So. 16.03.2025                     | Bauer Karl (ab 10.00 Uhr)                                                 |                      | Dienst anmelden |         |     |     |
|                                                 | Mi. 19.03.2025                     | Gruber Sabine<br>Wagner Thomas                                            |                      | Dienst anmelden |         |     |     |
|                                                 | Mi. 19.03.2025<br>Spielenachmittag | Huber Lea<br>Bauer Karl<br>Schmidt Anna<br>Gruber Sabine<br>Wagner Thomas |                      | Dienst anmelden |         |     |     |
|                                                 | So. 23.03.2025                     | Bauer Karl<br>Gruber Sabine                                               |                      | Dienst anmelden |         |     |     |
|                                                 | Mi. 26.03.2025                     | Wagner Thomas                                                             |                      | Dienst anmelden |         | 2   |     |
|                                                 | So. 30.03.2025                     | Gruber Sabine                                                             |                      | Dienst anmelden |         |     |     |

### DIENST EINTRAGEN

Unter Dienste kann der Dienstplan eingesehen und mit einem Klick bearbeitet werden.

Der Dienstplan wird automatisch auf Basis der Öffnungszeiten, Schließtage und Termine Ihrer Bibliothek erstellt. Arbeitsstunden werden automatisch erfasst und sind in der Jahresstatistik einsehbar.

Mitarbeitende können sich selbst für Dienste eintragen und optional einen Kommentar hinterlassen. Dienstplaner haben zusätzlich die Berechtigung, andere Personen einzutragen und Einträge zu ändern.

- (i) Sollten am Ende der Woche noch Lücken im Dienstplan der Folgewoche sein, erhalten die Mitarbeitenden automatisch eine E-Mail-Benachrichtigung von Schulio.
- ① Unter Verwaltung → Mein Benutzer können Mitarbeitende selbst eine Erinnerungs-Mail für anstehende Dienste aktivieren. Die Mitarbeitenden werden automatisch im gewählten Abstand vor dem Dienst per E-Mail kontaktiert, wenn ein geplanter Dienst ansteht.

### ÖFFNUNGSZEITEN FESTLEGEN

Unter  $\underline{Dienste} \rightarrow \underline{Offnungszeiten}$  können die individuellen  $\overline{Offnungszeiten}$  Ihrer Bibliothek festgelegt werden. Bitte geben Sie die Dauer des Dienstes sowie die Anzahl der Mitarbeitenden an.

### SCHLIESSTAGE

Unter *Dienste* → *Schließtage* können einzelne Tage und auch Zeiträume festgelegt werden, in denen die Bibliothek geschlossen ist. Diese Information ist auf der öffentlichen Seite Ihrer Bibliothek für Besucher sichtbar. Die Dienste in diesem Zeitraum werden dann auch nicht im Dienstplan angezeigt.

Während eines Schließtages/-zeitraumes werden automatisch alle Entlehnungen, die noch nicht überzogen sind, um den gewählten Zeitraum verlängert. Es kann gewählt werden, ob Entlehngebühren im Zeitraum der Schließtage verrechnet werden sollen.

(i) Wichtig: Schließtage müssen unbedingt im Voraus eingetragen werden.

### TERMINE

Unter  $\underline{\textit{Dienste}} \rightarrow \underline{\textit{Termine}}$  können geplante Veranstaltungen, Besprechungen oder Sonderdienste eingetragen werden.

Alle Termine sind im Dienstplan sichtbar. Mitarbeitende können sich direkt dafür anmelden. Die geleisteten Stunden werden automatisch in der Jahresstatistik berücksichtigt.

Einzelne Termine können öffentlich auf der Schulio-Startseite unter den Öffnungszeiten der Bibliothek angezeigt werden.

### DIENSTMITTEILUNGEN

Dienstmitteilungen können verwendet werden, um das Team der Bibliothek über Neuigkeiten zu informieren. Die Dienstmitteilungen werden automatisch am darauffolgenden Morgen per E-Mail an das Team der Bibliothek gesendet. Weiters ist die Mitteilung auch beim Öffnen des Verleihsystems für alle Mitarbeitenden sichtbar.

Unter *Dienste* → *Mitteilungen* können Sie Mitteilungen erstellen sowie bearbeiten.

# AUSWERTUNGEN

Alle Tabellen können in Schulio ganz komfortabel ausgedruckt werden.
 Wählen Sie dazu Rechte Maustaste → Drucken oder drücken Sie Strg + P.

### KASSABUCH

Das Kassabuch wird verwendet, um eine Auflistung der Einnahmen durch Verleihgebühren zu erhalten. Es kann unter *Verwaltung*  $\rightarrow$  *Auswertungen* für einzelne Tage sowie einen gewünschten Zeitraum aufgerufen werden.

### Ein- und Ausgaben manuell verbuchen

Sie haben die Möglichkeit, zusätzlich zu den kassierten Entlehn- und Abogebühren auch manuell Einund Ausgaben erfassen. Klicken Sie im Kassabuch (*Verwaltung*  $\rightarrow$  *Auswertungen*) auf *Position erstellen*.

(i) Diese Funktion ist nur für Mitarbeitende mit der Berechtigung Verwaltung sichtbar.

### RESERVIERUNGEN AUFLISTEN

Unter *Verwaltung*  $\rightarrow$  *Auswertungen*  $\rightarrow$  *Reservierungen* sehen Sie die aktuell reservierten Medien.

### MEDIEN AUFLISTEN

Unter Verwaltung  $\rightarrow$  Auswertungen  $\rightarrow$  Medien stehen zahlreichen Auswahlmöglichkeiten und Filter zur Verfügung.

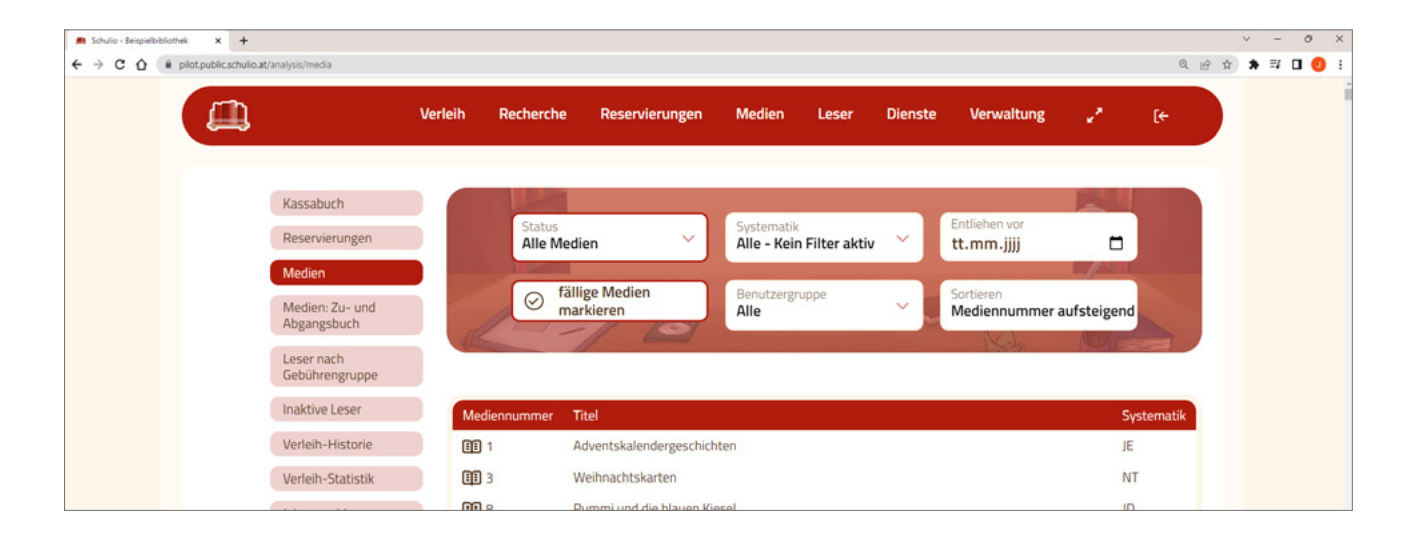

### Zu- und Abgangsbuch

Eine Auflistung der Medienzu- und abgänge können Sie unter Verwaltung  $\rightarrow$  Auswertungen  $\rightarrow$  Medien: Zugangsbuch sowie Medien: Abgangsbuch einsehen.

### LESER AUFLISTEN

Unter *Verwaltung*  $\rightarrow$  *Auswertungen*  $\rightarrow$  *Leser nach Gebührengruppe* können Sie alle Leser nach Gebührengruppe auflisten.

#### **Inaktive Leser**

Hierbei handelt es sich um Leser, die seit 7 Jahren keine Medien entliehen haben. Diese können unter *Verwaltung*  $\rightarrow$  *Auswertungen*  $\rightarrow$  *Inaktive Leser* eingesehen werden.

Um Leser mit einem Abo (Familienkarte, ...) von dieser Liste auszunehmen, können Sie dies bei der Gebührengruppe festlegen.

### VERLEIH-HISTORIE

Um alle Entlehnungen eines gewünschten Zeitraumes einzusehen, können Sie unter Verwaltung  $\rightarrow$  Auswertungen  $\rightarrow$  Verleih-Historie auf die Liste zugreifen.

### DIENSTPLAN-HISTORIE

Um alle Dienste eines gewünschten Zeitraumes einzusehen, können Sie unter Verwaltung  $\rightarrow$  Auswertungen  $\rightarrow$  Dienstplan-Historie auf die Liste zugreifen.

### STATISTIK UND JAHRESMELDUNG

#### Jahresmeldung

Viele Organisationen wie der BVÖ sowie die Bundesländer wünschen entsprechende jährliche Auswertungen. Diese wurden in Schulio passend umgesetzt und sind unter *Verwaltung*  $\rightarrow$  *Auswertungen*  $\rightarrow$  *Jahresmeldung* hinterlegt.

Sollte Ihr Statistikempfänger nicht bereits hinterlegt sein, kontaktieren Sie uns gerne unter *office@hiptmairit.at*.

#### **Aktive Leser- und Entlehnungsstatistik**

Die Leseraktivität kann unter Verwaltung  $\rightarrow$  Auswertungen  $\rightarrow$  Verleih-Statistik eingesehen und mit dem Vorjahr monateweise verglichen werden.

### LOGIN-PROTOKOLL

Um einzusehen, welche Mitarbeitenden der Bibliothek sich in den letzten 30 Tagen angemeldet haben, kann diese Auswertung unter *Verwaltung*  $\rightarrow$  *Auswertungen*  $\rightarrow$  *Login-Protokoll* aufgerufen werden.

Dabei kann der Benutzername, das Datum, die Uhrzeit, der Ort sowie der Geräte- und Browsertyp eingesehen werden. Die Ortsangabe wird mittels IP-Adresse ermittelt und ist daher oft etwas ungenau.

# **BARCODES DRUCKEN**

Barcodes erleichtern den Verleih und können für Medien und Leser erstellt werden.

### BARCODES FÜR MEDIEN DRUCKEN

Um Medien-Barcodes zu drucken, gehen Sie in der Navigation auf *Medien*  $\rightarrow$  *Barcodes*.

Um alle heute erstellten Medien mit einem Klick zu drucken, klicken Sie beim Eingabefeld *Erfassungsdatum* auf *Zur Druckliste hinzufügen*. Alternativ können auch Medien per Mediennummer oder Systematik gewählt werden.

#### Drucken mit Etikettendrucker

Klicken Sie auf *Barcodes drucken*. Im Druck-Fenster wählen Sie den Etikettendrucker *(BrotherQL-600)*. Überprüfen Sie im Druckdialog unter *Weitere Einstellungen*, ob die Ränder auf Standardeinstellung gesetzt sind und klicken Sie anschließend auf *Drucken*.

#### **Drucken auf A4-Papier**

Wenn auf Ihrem A4-Etikettenpapier bereits Etiketten fehlen, können Sie dieses trotzdem verwenden. Klicken Sie auf *Barcodes drucken*. Schulio fragt automatisch, ob Sie Barcodes freilassen möchten.

(i) Es wird empfohlen, die Barcodes im Google Chrome Browser zu drucken. In anderen Internet-Browsern kann es vorkommen, dass die Barcodes nicht korrekt dargestellt werden.

### SIGNATUR-ETIKETTEN DRUCKEN

Signatur-Etiketten werden am Buchrücken angebracht und enthalten neben der Mediennummer auch eine kurze Information zur Systematik und zum Autor.

Sie können entweder direkt mit den Medien-Barcodes oder separat gedruckt werden. Zu Beginn sind sie jedoch gänzlich deaktiviert, da nicht alle Bibliotheken diese Funktion nutzen möchten. Informationen zum Aktivieren finden Sie in der Bedienungsanleitung unter dem Punkt *Allgemeine Einstellungen*.

Um Signatur-Barcodes zu drucken, klicken Sie in der Navigation auf *Medien*  $\rightarrow$  *Barcodes*.

#### Signatur-Etikette mit Medien-Barcodes drucken

Klicken Sie auf *Barcodes drucken*. Im Druck-Fenster wählen Sie den gewünschten Drucker. Überprüfen Sie im Druckdialog unter *Weitere Einstellungen*, ob die Ränder auf Standardeinstellung gesetzt sind und klicken Sie anschließend auf *Drucken*.

#### Signatur-Etiketten separat drucken

Klicken Sie auf *Signatur drucken*. Im Druck-Fenster wählen Sie den gewünschten Drucker. Überprüfen Sie im Druckdialog unter *Weitere Einstellungen*, ob die Ränder auf Standardeinstellung gesetzt sind und klicken Sie anschließend auf *Drucken*.

(i) Es wird empfohlen, die Barcodes im Google Chrome Browser zu drucken. In anderen Internet-Browsern kann es vorkommen, dass die Barcodes nicht korrekt dargestellt werden.

### LESERAUSWEISE DRUCKEN

Schulio bietet die Möglichkeit zum Drucken von Leser-Barcodeetiketten und Leserausweisen im Scheckkartenformat.

Um Leserausweise zu drucken, gehen Sie in der Navigation auf Verwaltung  $\rightarrow$  Leserausweise.

### Leserausweise im Scheckkartenformat drucken

Nach dem Wählen der gewünschten Leser klicken Sie auf *Leserausweise drucken*. Die Schulio Leserausweise werden automatisch in einem neuen Tab geöffnet. Bitte drucken Sie diese Ausweise auf weißem Papierkarton (A4-Format).

### Leser-Barcodes drucken

Nach dem Wählen der gewünschten Leser klicken Sie auf Barcodes drucken.

#### Drucken mit Etikettendrucker

Klicken Sie auf *Barcodes drucken*. Im Druck-Fenster wählen Sie den Etikettendrucker *(BrotherQL-600)*. Überprüfen Sie im Druckdialog unter *Weitere Einstellungen*, ob die Ränder auf Standardeinstellung gesetzt sind und klicken Sie anschließend auf *Drucken*.

#### **Drucken auf A4-Papier**

Wenn auf Ihrem A4-Etikettenpapier bereits Etiketten fehlen, können Sie dieses trotzdem verwenden. Klicken Sie auf *Barcodes drucken*. Schulio fragt automatisch, ob Sie Barcodes freilassen möchten.

(i) Es wird empfohlen, die Barcodes im Google Chrome Browser zu drucken. In anderen Internet-Browsern kann es vorkommen, dass die Barcodes nicht korrekt dargestellt werden.

### BARCODE-GRÖSSE ÄNDERN

Um die Barcode-Größe für Medien-Barcodes, Leserausweise und Signaturetiketten anzupassen, klicken Sie in der Navigation auf *Medien*  $\rightarrow$  *Barcodes* und wählen Sie anschließend das *Symbol*  $\stackrel{\circ}{\rightarrow}$  rechts oben.

Sie können nun die Dimensionen an Ihre Etikettengröße anpassen. Bearbeiten Sie dazu die angezeigten Werte und klicken Sie anschließend auf *Speichern*.

Für Medien- und Leserbarcodes wird die gleiche Barcode-Größe verwendet.

# VERWALTUNG

In diesem Bereich können gravierende Veränderungen an Ihren Bibliotheksdaten vorgenommen werden. Bitte vergeben Sie die Berechtigung hierfür nur an vertrauenswürdige Bibliothekar\*innen.

### BENUTZERGRUPPEN VERWALTEN

### Neue Benutzergruppe erstellen

Um eine neue Benutzergruppe zu erstellen, klicken Sie in der Navigation auf *Verwaltung*  $\rightarrow$  *Benutzergruppe* und anschließend auf *Benutzergruppe erstellen*. Geben Sie die Bezeichnung der Gruppe ein und klicken Sie auf *Eintrag erstellen*.

### Benutzergruppe bearbeiten

Um eine bestehende Gruppe zu bearbeiten, klicken Sie in der Navigation auf *Verwaltung*  $\rightarrow$  *Benutzergruppen*. Wählen Sie in der Liste den gewünschten Eintrag.

Ändern Sie die Informationen und klicken Sie anschließend auf Änderungen speichern.

### Benutzergruppe löschen

Um eine bestehende Klasse zu löschen, klicken Sie in der Navigation auf *Verwaltung*  $\rightarrow$  *Benutzergruppen*. Wählen Sie in der Liste den gewünschten Eintrag und klicken Sie anschließend auf *Eintrag löschen*.

Wenn dieser Benutzergruppe noch Leser zugeordnet sind, kann diese nicht gelöscht werden. Das System informiert Sie selbstverständlich darüber.

### GEBÜHREN & ABOS

In Schulio Public werden Gebührengruppen verwendet, um die Entlehngebühren und Verleihzeiträume spezifisch festlegen zu können. Jeder Leser wird einer Benutzer- und einer Gebührengruppe zugeordnet. So ist es möglich, Abos wie Familienkarten anzubieten und passende Gebührenoptionen festzulegen.

#### Gebührengruppe erstellen und bearbeiten

Das Erstellen von Gerbührengruppen ist unter *Verwaltung* → *Gebühren* möglich. Um eine neue Gebührengruppe hinzuzufügen, klicken Sie auf *Gebührengruppe erstellen*. Wenn Sie eine bestehende Gruppe bearbeiten möchten, klicken Sie beim Eintrag in der Übersicht auf *Bearbeiten*.

Bei der Gebührengruppe kann auch ein Abo-Zeitraum festgelegt werden. Diese können entweder mit Stichtag 1. Jänner oder mit einer Dauer von 365 Tagen geführt werden.

Soll die Entlehngebühr direkt im Verleih verrechnet werden, aktivieren Sie diese Einstellung bei der Gebührengruppe. In diesem Fall wird die Gebühr automatisch beim erstmaligen Zuweisen der Gebührengruppe sowie bei jeder Verlängerung des Zeitraums verrechnet.

### Gebühren festlegen

Um die Gebühren und die Entlehndauer festzulegen, wählen Sie in der Navigation *Verwaltung* → *Gebühren*. Unter der Schaltfläche *Gebühren festlegen* sind die genauen Werte einsehbar.

Bitte wählen Sie im Auswahlfeld die gewünschte Gruppe. In der Übersicht können Sie anschließend folgende Einstellungen für jede Medienart und Benutzergruppe durch Klicken auf den Tabelleneintrag anpassen:

- Entlehngebühr und Überzugsgebühr pro Woche
- Entlehndauer und Verlängerungszeitraum in Tagen
- Maximale Anzahl an Verlängerungen durch Leser\*innen und Mitarbeitende
- Optionale Vorausberechnung der Entlehngebühren für eine festgelegte Anzahl an Wochen

#### Abos

Wenn eine Gebührengruppe als Abo-Gruppe festgelegt ist, wird beim Leser automatisch der Abo-Zeitraum errechnet und gespeichert. Um eine Gebührengruppe als Abo zu definieren, ist eine jährliche Gebühr sowie eine Abo-Zeitraum bei der Gruppe anzugeben.

Wird ein Leser dieser Gebührengruppe zugewiesen, wird automatisch der Abo-Zeitraum errechnet und abgespeichert. Wenn die Option *jährliche Gebühr im Verleih verrechnen* aktiv ist, wird die Gebühr automatisch beim Leser verbucht.

Um einen Abo-Zeitraum zu verlängern, öffnen Sie in der Leserverwaltung den gewünschten Leser. Klicken Sie beim Abo-Auslaufdatum auf *Verlängern*. Auch hier wird die Gebühr wenn aktiv automatisch verbucht.

Sie haben die Möglichkeit, den Zeitraum manuell zu bearbeiten. Klicken Sie dazu beim Abo-Auslaufdatum auf das Kalender-Symbol und wählen Sie anschließend das gewünschte Datum. Hierbei werden dem Leser keine Gebühren verrechnet.

#### | LESER ÜBER AUSLAUFENDE ABOS INFORMIEREN

Alle Leser, deren Abos in den nächsten 30 Tagen auslaufen und noch nicht verlängert wurden, sind unter *Verwaltung*  $\rightarrow$  *Gebühren*  $\rightarrow$  *Abos* einsehbar.

Um diese Leser darüber zu informieren, können Sie dort die Schaltfläche *E-Mails versenden* verwenden. Die betroffenen Leser erhalten nun eine Info-Email. Darin sind auch die Zahlungsinformationen zum Verlängern des Abos enthalten.

Die Inhalte der Nachricht können Sie in den *Einstellungen* unter *E-Mail: Abos* bearbeiten. Das Team der Bibliothek ist für das Prüfen der Zahlungseingänge sowie für das Verlängern des Abos nach Zahlungseingang zuständig.

### MEDIENGRUPPEN VERWALTEN

### Medienarten verwalten

#### | NEUE MEDIENART ERSTELLEN

Um eine neue Medienart zu erstellen, klicken Sie in der Navigation auf *Verwaltung* → *Mediengruppen*. Klicken Sie auf *Medienart erstellen*, geben Sie die Bezeichnung ein und wählen Sie das passende Symbol aus. Klicken Sie auf *Medienart erstellen*, um den Vorgang abzuschließen.

#### | MEDIENART BEARBEITEN

Um eine Medienart zu bearbeiten, klicken Sie in der Navigation auf *Verwaltung* → *Mediengruppen*. Wählen Sie die Medienart und klicken sie auf *Bearbeiten*. Nachdem Sie die gewünschten Änderungen vorgenommen haben, klicken Sie auf *Änderungen speichern*.

#### | MEDIENART LÖSCHEN

Um eine Medienart zu löschen, klicken Sie in der Navigation auf *Verwaltung*  $\rightarrow$  *Mediengruppen*. Wählen Sie die Medienart und klicken sie auf *Bearbeiten* und anschließend auf *Eintrag löschen*.

### Systematiken verwalten

#### | NEUE SYSTEMATIK ERSTELLEN

Um eine neue Systematik zu erstellen, klicken Sie in der Navigation auf *Verwaltung* → *Mediengruppen* → *Systematik*. Klicken Sie auf *Systematik erstellen*, geben Sie die Bezeichnung und die Kurzbezeichnung ein und bestätigen Sie den Vorgang mit *Systematik erstellen*.

#### | SYSTEMATIK BEARBEITEN

Um eine Systematik zu bearbeiten, klicken Sie in der Navigation auf *Verwaltung*  $\rightarrow$  *Mediengruppen*  $\rightarrow$  *Systematik*. Wählen Sie in der Liste die Systematik und klicken sie auf *Bearbeiten*. Nachdem Sie die gewünschten Änderungen vorgenommen haben, klicken Sie auf *Änderungen speichern*.

#### | SYSTEMATIK LÖSCHEN

Um eine Systematik zu löschen, klicken Sie in der Navigation auf Verwaltung  $\rightarrow$  Mediengruppen  $\rightarrow$  Systematik. Wählen Sie in der Liste die Systematik und klicken sie auf Bearbeiten und anschließend auf Eintrag löschen.

#### Standorte verwalten

| NEUEN STANDORT ERSTELLEN

Um einen neuen Standort zu erstellen, klicken Sie in der Navigation auf *Verwaltung* → *Mediengruppen* → *Standort*. Klicken Sie auf *Standort erstellen*, geben Sie die Bezeichnung ein und bestätigen Sie den Vorgang mit *Eintrag erstellen*.

#### | STANDORT BEARBEITEN

Um einen Standort zu bearbeiten, klicken Sie in der Navigation auf *Verwaltung* → *Mediengruppen* → *Standort*. Wählen Sie in der Liste den Standort und klicken sie auf *Bearbeiten*. Nachdem Sie die gewünschten Änderungen vorgenommen haben, klicken Sie auf *Änderungen speichern*.

### WEB-BENUTZER

Web-Benutzer sind Personen, welche die Berechtigung erhalten, *Schulio Public* zu verwenden. Bedenken Sie, dass diese Personen von jedem PC mit Internetzugriff auf das Verleihsystem zugreifen können. Jeder dieser Mitarbeitenden soll mit einem persönlichen Benutzer und eigenem Passwort angelegt werden. Denken Sie daran, Passwörter niemals auf Papier oder in unverschüsselten Dokumenten zu notieren.

### Web-Benutzer erstellen

Um einen neuen Web-Benutzer zu erstellen, klicken sie in der Navigation auf Verwaltung  $\rightarrow$  Web-Benutzer und anschließend auf Web-Benutzer erstellen.

Der Mitarbeitende darf seinen Benutzernamen und sein Passwort selbst wählen. Bitte vergeben Sie anschließend die notwendigen Berechtigungen und klicken Sie abschließend auf *Speichern*.

#### Web-Benutzer bearbeiten

Um einen Web-Benutzer zu bearbeiten, klicken sie in der Navigation auf *Verwaltung*  $\rightarrow$  *Web-Benutzer* und klicken Sie anschließend auf den gewünschten Benutzer.

Ändern Sie die gewünschten Daten. Wenn Sie das Passwort nicht verändern möchten, lassen Sie einfach das Feld leer. Das alte Passwort wird beibehalten.

Klicken Sie auf Änderungen speichern, um den Vorgang abzuschließen.

### Web-Benutzer löschen

Um einen Web-Benutzer zu löschen, klicken sie in der Navigation auf *Verwaltung*  $\rightarrow$  *Web-Benutzer* und anschließend auf den gewünschten Benutzer. Durch einen Klick auf *Web-Benutzer löschen* wird der Benutzer aus dem System gelöscht.

### Zwei-Faktor-Authentifizierung

Mit der 2FA schützen Sie Ihr Schulio-Konto zusätzlich. Nach der Anmeldung mit Benutzername und Passwort wird ein Einmalcode aus einer Authenticator-App wie Authy oder Google Authenticator benötigt. Nutzer mit 2FA sind von der Login-Sperre ausgenommen, auch bei mehrfachen Fehlversuchen.

Die Anmeldung kann am Gerät gespeichert werden, sodass der Code nur einmal erforderlich ist. Die Aktivierung erfolgt über die orangefarbene 2FA-Info in Schulio: QR-Code mit der App scannen, Code eingeben und bestätigen. Falls Sie den Zugriff auf die App verlieren, können Sie direkt beim Login ein Einmalpasswort anfordern, dass Sie automatisch per E-Mail erhalten.

### Erklärung zu den Berechtigungen

| KANN SICH ANMELDEN

Der Benutzer kann sich anmelden und die Medien- und Leserrecherche nutzen.

| VERLEIH

Ermöglicht Mitarbeitenden die Durchführung aller Verleihtätigkeiten. Zudem können sie sich in den Dienstplan eintragen.

| LESER

Ermöglicht Mitarbeitenden den Zugriff auf die Leserverwaltung (Leser erstellen, bearbeiten und löschen)

| MEDIEN

Ermöglicht Mitarbeitenden den Zugriff auf die Medienverwaltung (Medien erstellen, bearbeiten und löschen)

- | RESERVIERUNGEN Ermöglicht Mitarbeitenden, Medien für Leser zu reservieren und Reservierungen zu löschen.
- | DIENSTMITTEILUNGEN

Ermöglicht Mitarbeitenden das Erstellen von Dienstmitteilungen.

| AUSWERTUNGEN

Ermöglicht Mitarbeitenden den Zugriff auf alle Auswertungsfunktionen und die Jahresstatistiken.

- | ABO VERLÄNGERN Ermöglicht Mitarbeitenden Abos von Lesern zu verlängern.
- | DIENSTPLANER Ermöglicht Mitarbeitenden andere Mitarbeitende im Dienstplan einzutragen.
- | INVENTUR

Ermöglicht Mitarbeitenden die Inventur durchzuführen. Zum Starten einer neuen Inventur sind Verwaltungsrechte notwendig.

| VERWALTUNG

Damit erhalten Mitarbeitende umfassende Berechtigungen. **Vergeben Sie diese Berechtigung nur an sehr vertrauenswürdige Bibliothekar\*innen.** Personen mit dieser Berechtigung können auch Ihnen Berechtigungen entziehen und gravierende Änderungen an Ihren Bibliotheksdaten vornehmen.

(i) Bei Ihnen werden einzelne Berechtigungen nicht angezeigt? Kontaktieren Sie uns gerne unter *office@hiptmairit.at*.

### INVENTUR

Die Inventur dient der Bestandsaufnahme in Ihrer Bibliothek. Das Programm listet zum Schluss alle fehlenden Medien auf.

Um eine Inventur zu starten, klicken Sie in der Navigation auf *Verwaltung* → *Inventur* und klicken Sie dort auf *Neue Inventur starten*. Hierzu sind Verwaltungsberechtigungen notwendig. Es wird eine neue Inventur gestartet und zur Tabelle hinzugefügt. Dieser Vorgang kann einige Sekunden in Anspruch nehmen. Abschließend erscheint eine neue Zeile mit dem aktuellen Datum.

Klicken Sie in dieser Zeile auf *Medien inventarisieren*. Scannen Sie im neuen Fenster alle Medien Ihrer Bibliothek. Sie können diesen Vorgang jederzeit unterbrechen und ihn zu einem späteren Zeitpunkt fortsetzen. Wenn in der Zwischenzeit Medien entliehen werden, werden diese automatisch im Inventurvorgang berücksichtig. Dadurch müssen Sie keine Verleih-Pause einlegen. Um die Inventur wieder fortzusetzen, klicken Sie erneut auf *Medien inventarisieren*.

Mit einem Klick auf *Medien auflisten* erhalten Sie eine Liste aller ausstehenden Medien. Diese Medien wurden noch nicht von Ihnen gescannt und sind aktuell auch nicht entliehen. Sie können diese Liste nach Medienart und Systematik filtern, sowie auch als *CSV-Datei herunterladen*.

### | HANDY ZUM SCANNEN VON MEDIEN VERWENDEN

In Schulio ist es möglich, statt eines Scanners die Handykamera zum Inventarisieren von Medien zu verwenden. Klicken Sie dazu bei der gewünschten Inventur auf *Medien inventarisieren* und wählen Sie danach die Funktion *Mit Handy scannen*. Scannen Sie nun den angezeigten QR-Code mit Ihrem Mobiltelefon. Anschließend wird dort die gewählte Inventur geöffnet. Klicken Sie nun auf das (D Symbol, um die Kamera zu starten. Im unteren Bereich des Bildschirms wird eine Vorschau des Kamerabildes angezeigt. Sie können Medien inventarisieren, indem Sie die Medienbarcodes vor die Kamera halten. Durch ein kurzes grünes Aufleuchten des Kamerabildes zeigt Ihnen das System, dass der Barcode erfolgreich gescannt wurde.

### ALLGEMEINE EINSTELLUNGEN

Unter Verwaltung  $\rightarrow$  Einstellungen können Sie zentrale Bibliothekseinstellungen anpassen. Dazu gehören Kontaktdaten, Bankinformationen, öffentliche Inhalte, Einstellungen für den Etikettendruck sowie Reservierungs- und Dienstplanoptionen.

Zu den Allgemeinen Einstellungen zählen Kontaktdaten, Bankinformationen, alle Inhalte der öffentlichen Präsenz der Bibliothek und spezielle Einstellungen zum Etikettendruck. Sie finden diese unter Verwaltung  $\rightarrow$  Einstellungen.

| RESERVIERUNGSEINSTELLUNGEN

- Sie können festlegen, wie viele Medien Leser\*innen maximal zeitgleich reservieren können.
- Sie können festlegen, wie lange eine Reservierung gültig ist, nach dem ein Medium verfügbar wird.

| GLOBALE GEBÜHRENEINSTELLUNGEN

- Sie können festlegen, ob die Gebührengruppe bei Leser\*innengruppen automatisch synchronisiert werden soll. Das kann hilfreich sein, dass Beispielsweise Familien-Abos automatisch für die ganze Familie gültig sind.
- Sie können festlegen, ob im Zeitraum von Schließtagen Entlehngebühren anfallen.
- Sie können optional Kulanztage beim Berechnen der Entlehngebühr wählen. Damit können Sie festlegen, dass für angefangene Wochen keine Kosten anfallen.

#### Datenschutz - Historische Daten speichern

Wenn Sie die historischen Verleihdaten speichern möchten, muss das Einverständnis der Leser\*innen eingeholt werden.

Die historischen Daten können verwendet werden, um alle Entlehnungen eines Lesers aufzulisten. Zusätzlich kann damit herausgefunden werden, wer ein Medium zuletzt entliehen hat. Das ist besonders hilfreich, wenn ein defektes Medium in der Bibliothek gefunden wird.

Das Speichern von historischen Daten können Sie unter *Verwaltung*  $\rightarrow$  *Einstellungen* aktivieren. Wenn Sie die Funktion dort deaktivieren, werden alle historischen Daten aller Leser endgültig gelöscht.

#### Aktuelles - Beiträge online veröffentlichen

Unter Verwaltung  $\rightarrow$  Einstellungen  $\rightarrow$  Aktuelles können Beiträge für die Startseite der Bibliothek verwaltet werden. Diese Funktion ermöglicht es, aktuelle Informationen, Ankündigungen oder Neuigkeiten direkt auf der Startseite anzuzeigen.

Beiträge lassen sich mit Text und Bildern gestalten und sofort aktualisieren. Neben Veranstaltungshinweisen und Mitteilungen zu neuen Medien eignet sich diese Funktion auch hervorragend, um über vergangene Events zu berichten und Impressionen zu teilen.

# FAQ - HILFREICHES

### VERLEIH FÜR SCHULKLASSEN

Wenn regelmäßig Personengruppen wie Kindergartengruppen oder Schulklassen die Bibliothek besuchen und Medien ausleihen, ohne dass die einzelnen Personen als individuelle Leser\*innen im Verleihsystem registriert sind, bietet sich die Verwendung von Leser\*innenverbündnissen an.

Zur Verwendung dieser erstellen Sie bitte einen neuen Leser (z.B. Volksschule 1A) und aktivieren Sie die Funktion Leser\*innenverbund.

Anschließend können Sie diesen Sammel-Leser im Verleihvorgang auswählen. Hier wird nun zusätzlich der Eintrag Nr. angezeigt. Dieses Feld können Sie verwenden, um eine spezifische Identifikation für Entlehnungen anzugeben, zum Beispiel eine fortlaufende Nummer aus der Klassenliste.

| VORTEILE:

Die Vorteile dieser Vorgehensweise sind vielfältig: Sie ermöglicht eine klare Zuordnung der Entlehnungen von Personengruppen zu den einzelnen Personen. Zusätzlich werden die individuellen Mitglieder der Gruppe als aktive Leser\*innen erfasst und fließen in die Statistik ein.

Die Verwendung der Funktion erleichtert die Verwaltung von Gruppenentlehnungen und stellt gleichzeitig eine präzise statistische Erfassung sicher.

# VIEL FREUDE BEIM ARBEITEN MIT SCHULIO!

Richten Sie Ihre Fragen, Anregungen und Wünsche gerne und jederzeit an: Jonas Hiptmair // office@hiptmairit.at // 0650 21 000 66 // www.hiptmairit.at/schulio